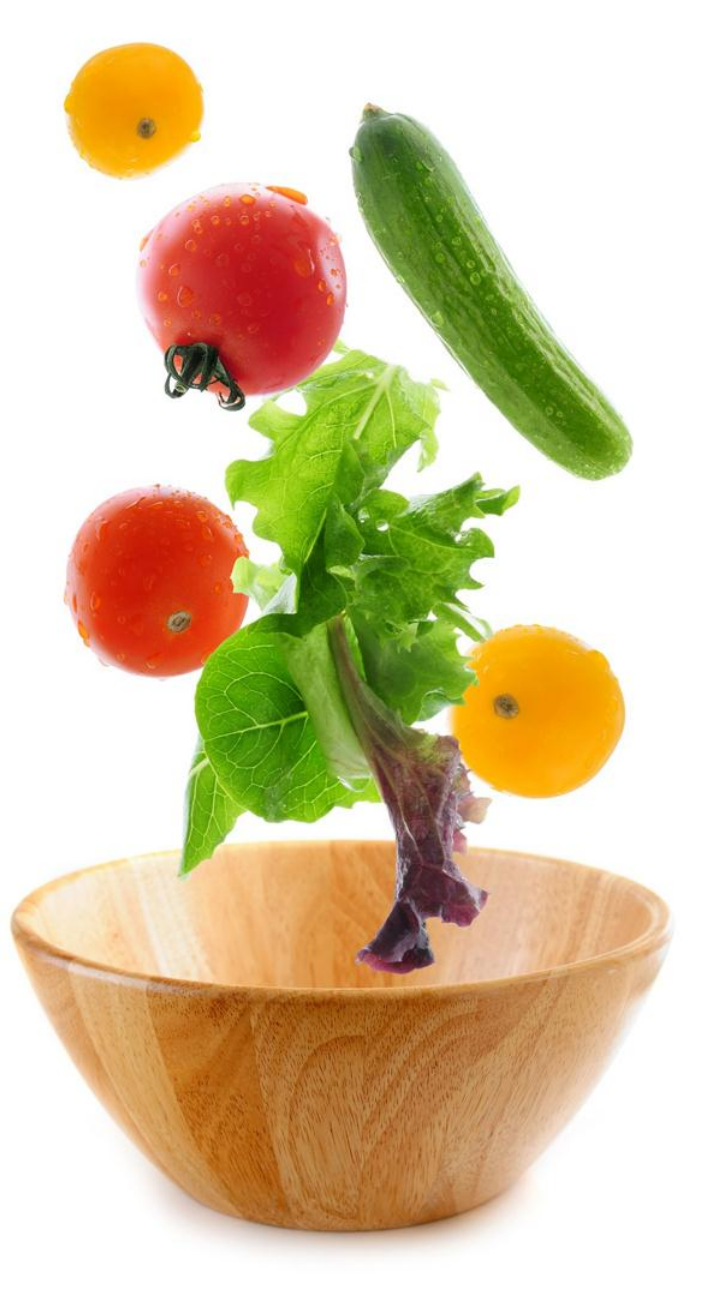

# Správa systému MS Windows II

Jaro 2012

Libor Dušek

- Neworking
- DHCP

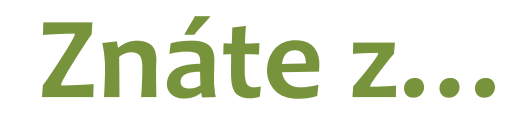

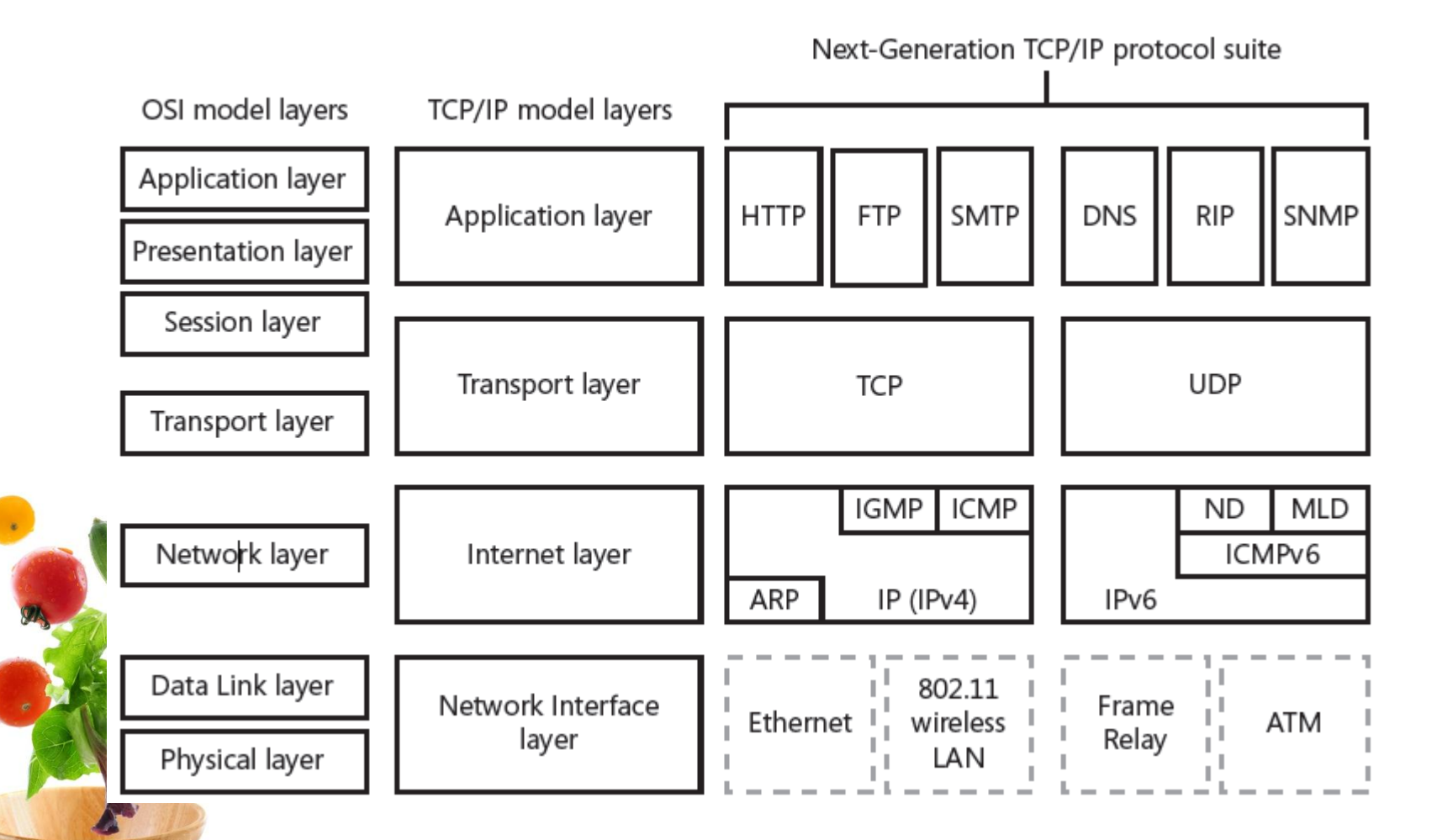

- IPv4 adresa je 32 bitové číslo
  - Obvykle zapisováno jako 4 dekadická čísla (každé číslo reprezentuje 1 oktet – 8 bitů) oddělená tečkou
  - Např. 192.168.23.245 v binárním zápise vypadá:
    11000000 10101000 00010111 11110101

vě části IPv4 adresy – Network ID (síť)

Host ID (uzel)

| 128 | 64 | 32 | 16 | 8 | 4 | 2 | 1 |
|-----|----|----|----|---|---|---|---|
| 0   | 0  | 0  | 0  | 0 | 1 | 1 | 1 |
| 128 | 64 | 32 | 16 | 8 | 4 | 2 | 1 |
| 1   | 0  | 1  | 0  | 0 | 1 | 1 | 0 |
| 128 | 64 | 32 | 16 | 8 | 4 | 2 | 1 |
| 1   | 1  | 1  | 1  | 1 | 1 | 1 | 1 |
|     |    |    |    |   |   |   |   |
| 128 | 64 | 32 | 16 | 8 | 4 | 2 | 1 |
| 1   | 0  | 0  | 0  | 0 | 0 | 0 | 0 |
|     |    |    |    |   |   |   |   |

Network Host Subnet Mask (maska sítě) – která část IP adresy označuje síť 192 . 168 . 23 192 . 168 . 23 . 245 245 255 . 255 . 255 . 255 . 255 . 0 . 0 0 192 168 23 245 1 1 0 0 0 0 0 1 0 1 0 1 0 0 0 0 0 0 1 0 1 1 1 1 1 1 0 1 0 1 

Network ID: pro 192.168.23.245/16 = 192.168.0.0 Jiný zápis masky: 255.255.0.0 = IP/16 (počet bitů zleva)

|   | 192 |   |   |     |     |   | 168 |   |   |   |     |   |   |   | 159 |   |   |   |   |   | 245 |   |   |   |   |   |   |   |   |   |   |   |   |
|---|-----|---|---|-----|-----|---|-----|---|---|---|-----|---|---|---|-----|---|---|---|---|---|-----|---|---|---|---|---|---|---|---|---|---|---|---|
|   | 1   | 1 | 0 | С   | ) ( | 0 | 0   | 0 | 0 | 1 | 0   | 1 | 0 | 1 | 0   | 0 | 0 | 1 | 0 | 0 | 1   | 1 | 1 | 1 | 1 | 1 | 1 | 1 | 1 | 0 | 1 | 0 | 1 |
| ſ | 1   | 1 | 1 | 1   |     | 1 | 1   | 1 | 1 | 1 | 1   | 1 | 1 | 1 | 1   | 1 | 1 | 1 | 1 | 0 | 0   | 0 | 0 | 0 | 0 | 0 | 0 | 0 | 0 | 0 | 0 | 0 | 0 |
|   | 255 |   |   | 255 |     |   |     |   |   |   | 192 |   |   |   |     |   | 0 |   |   |   |     |   |   |   |   |   |   |   |   |   |   |   |   |

- IP: 192.168.159.245/18 (maska 255.255.192.0)
- Network ID: 192.168.128.0
  - Binárně reprezentovaná IP [AND] maska
  - [AND] = Bitový součin

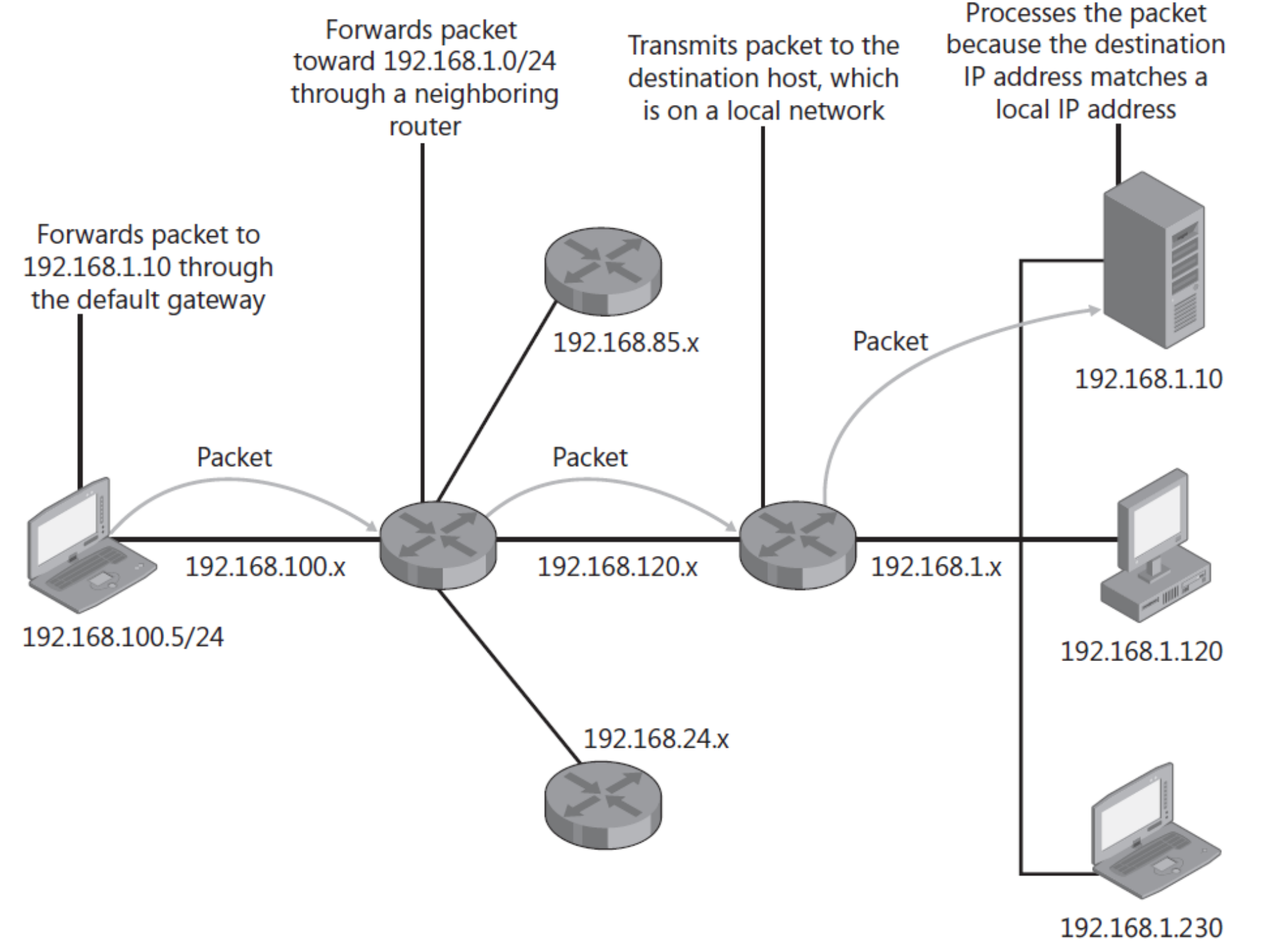

- Nejnižší adresa v síti slouží pro označení sítě Network ID
- Nejvyšší adres v síti slouží pro všesměrové vysílání (broadcast)
- Ostatní jsou použitelné pro adresaci uzlů v síti
  - IP adresa: 192.168.10.0/24
    - Network ID: 192.168.10.0
    - Broadcast: 192.168.10.255
    - Adresy pro uzly: 192.168.10.1-192.168.10.254
      - Počet adres = 256, použitelných pro uzly = 254

- Privátní (neveřejné) IP adresy
  - Používá se pro adresaci vnitřních sítí
  - Nejsou globálně směrovatelné v rámci internetu
  - 10.0.0/8
  - 172.16.0.0/12
    - 192.168.0.0/16

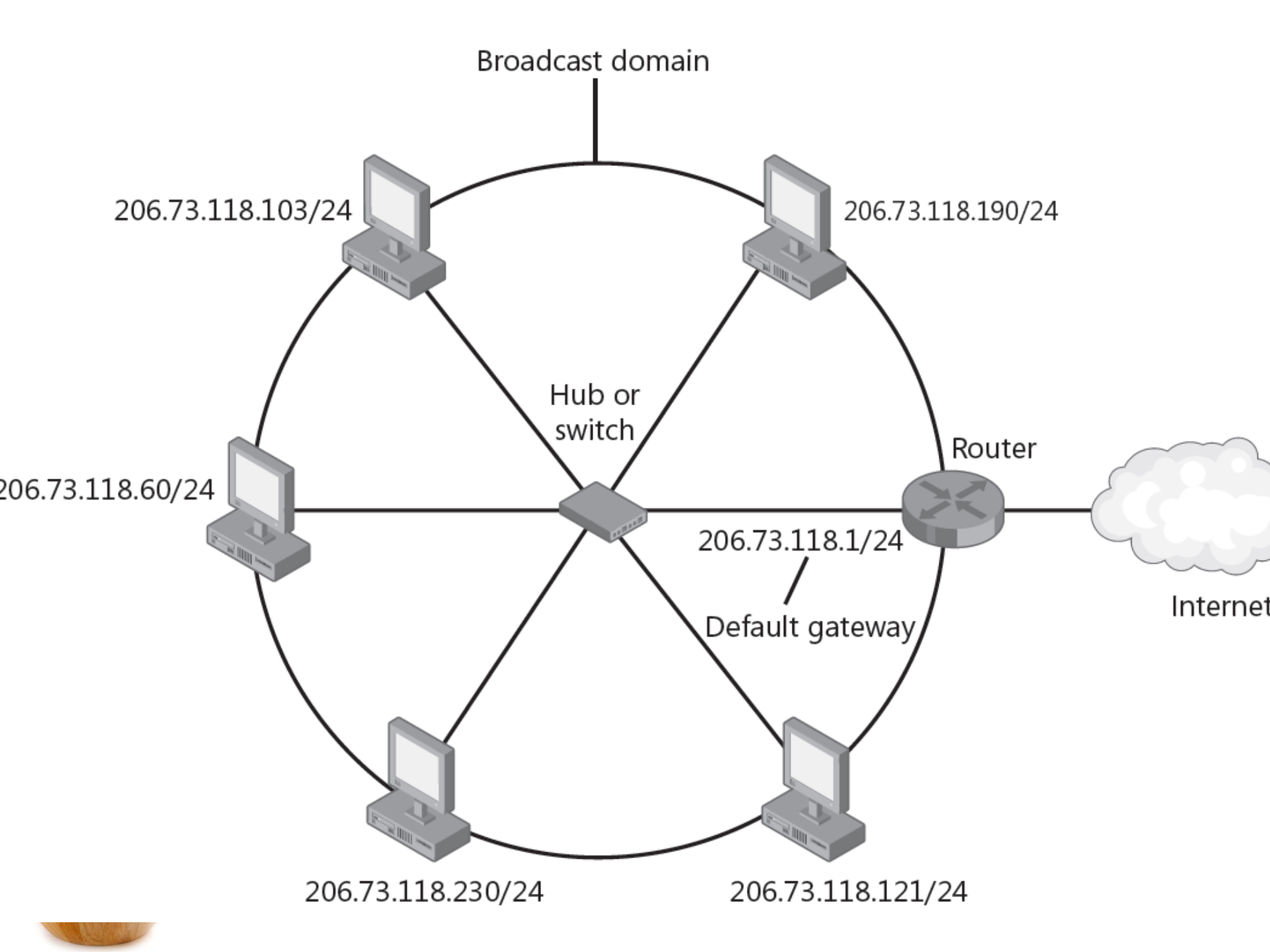

 Napište nejmenší postačující privátní Network ID, Broadcast, Host min-max pro síť kde:

– Bude 7 počítačů

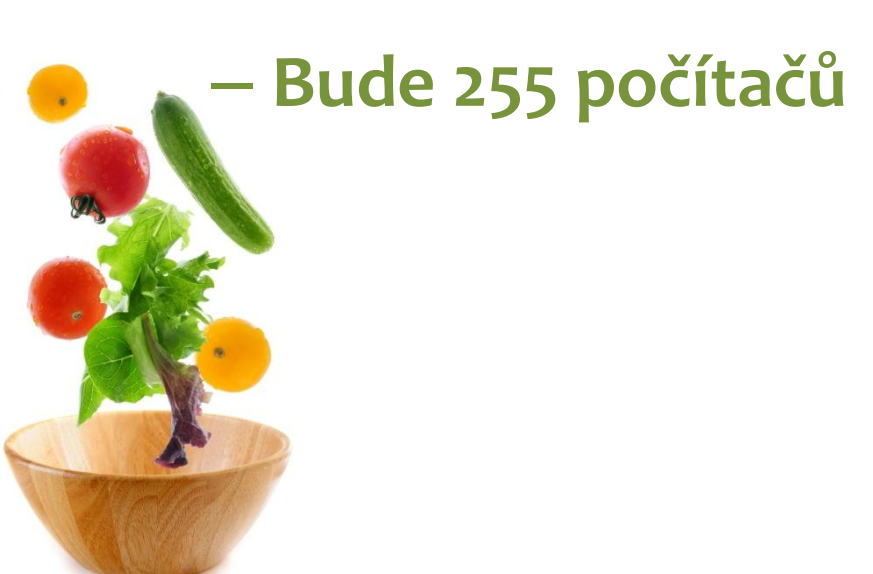

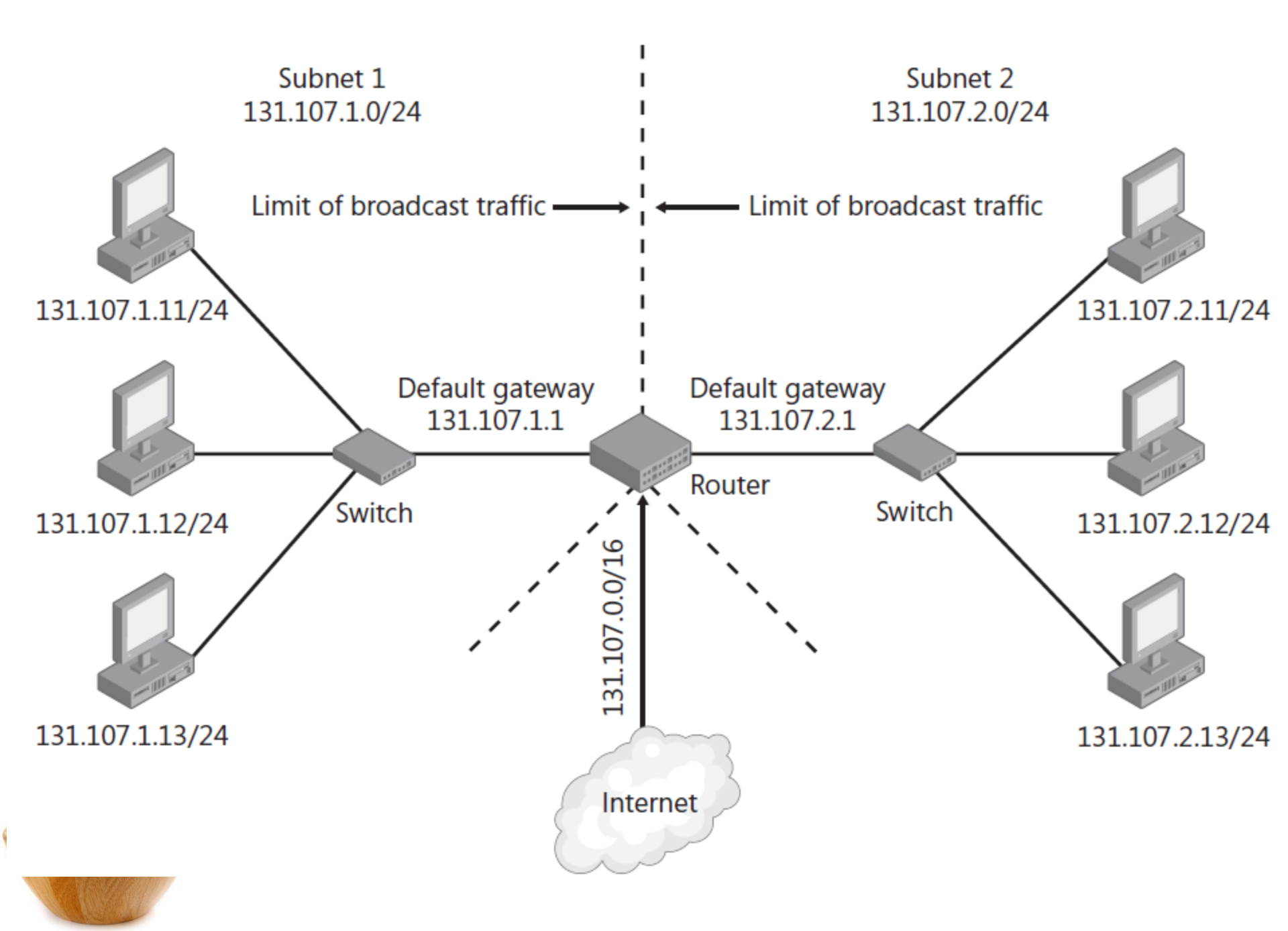

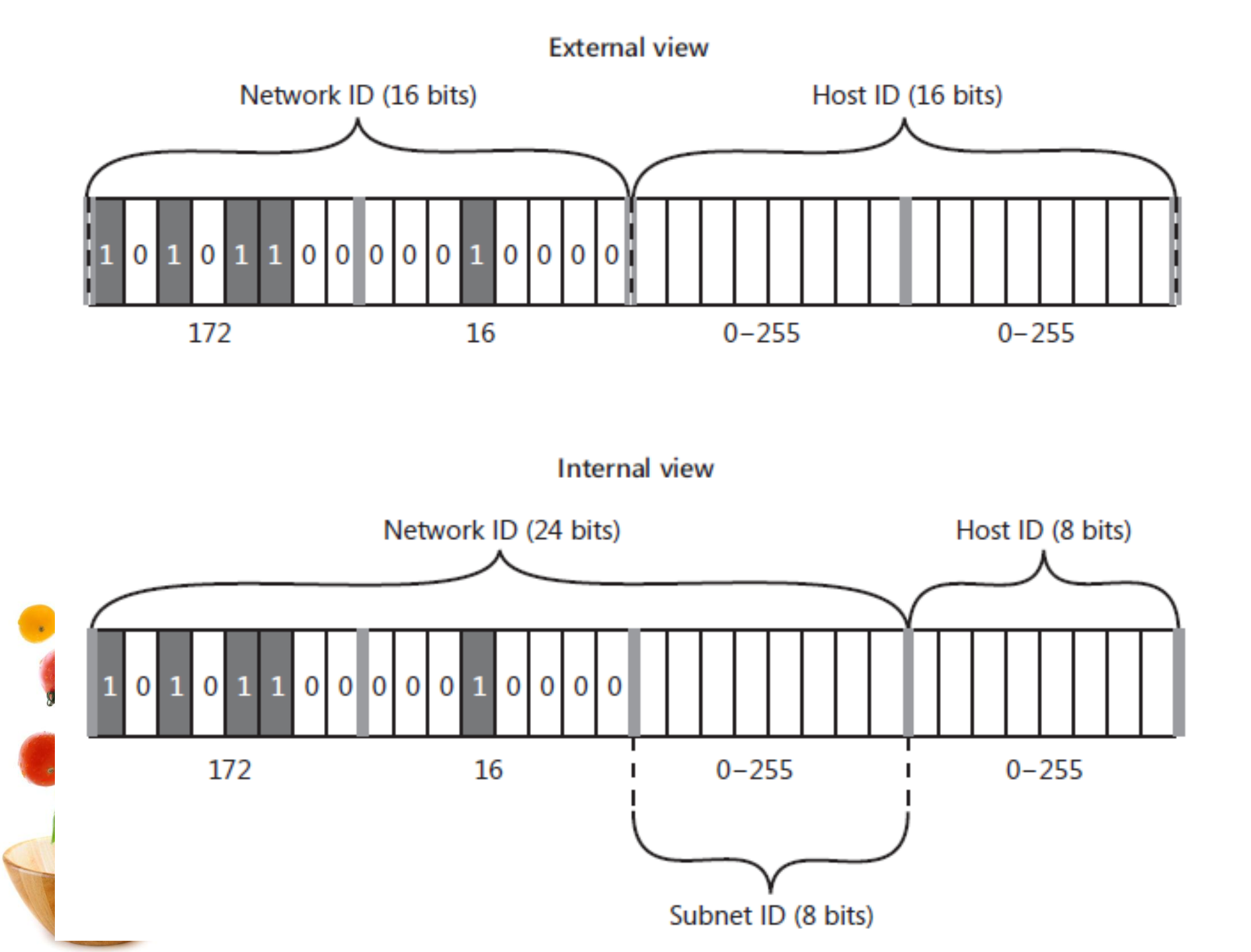

- Rozdělení sítě pomocí rozdílné velikost masky podsítě
- Máme k dispozici rozsah IP/24
  - 1. síť 100 PC, 2.síť 50 PC, 3.síť 20 PC

| Maska sítě      | Podsítí | Uzlů v podstíi |  |  |  |  |  |
|-----------------|---------|----------------|--|--|--|--|--|
| 255.255.255.0   | 1       | 254            |  |  |  |  |  |
| 255.255.255.128 | 2       | 126            |  |  |  |  |  |
| 255.255.255.192 | 4       | 62             |  |  |  |  |  |
| 255.255.255.224 | 8       | 30             |  |  |  |  |  |

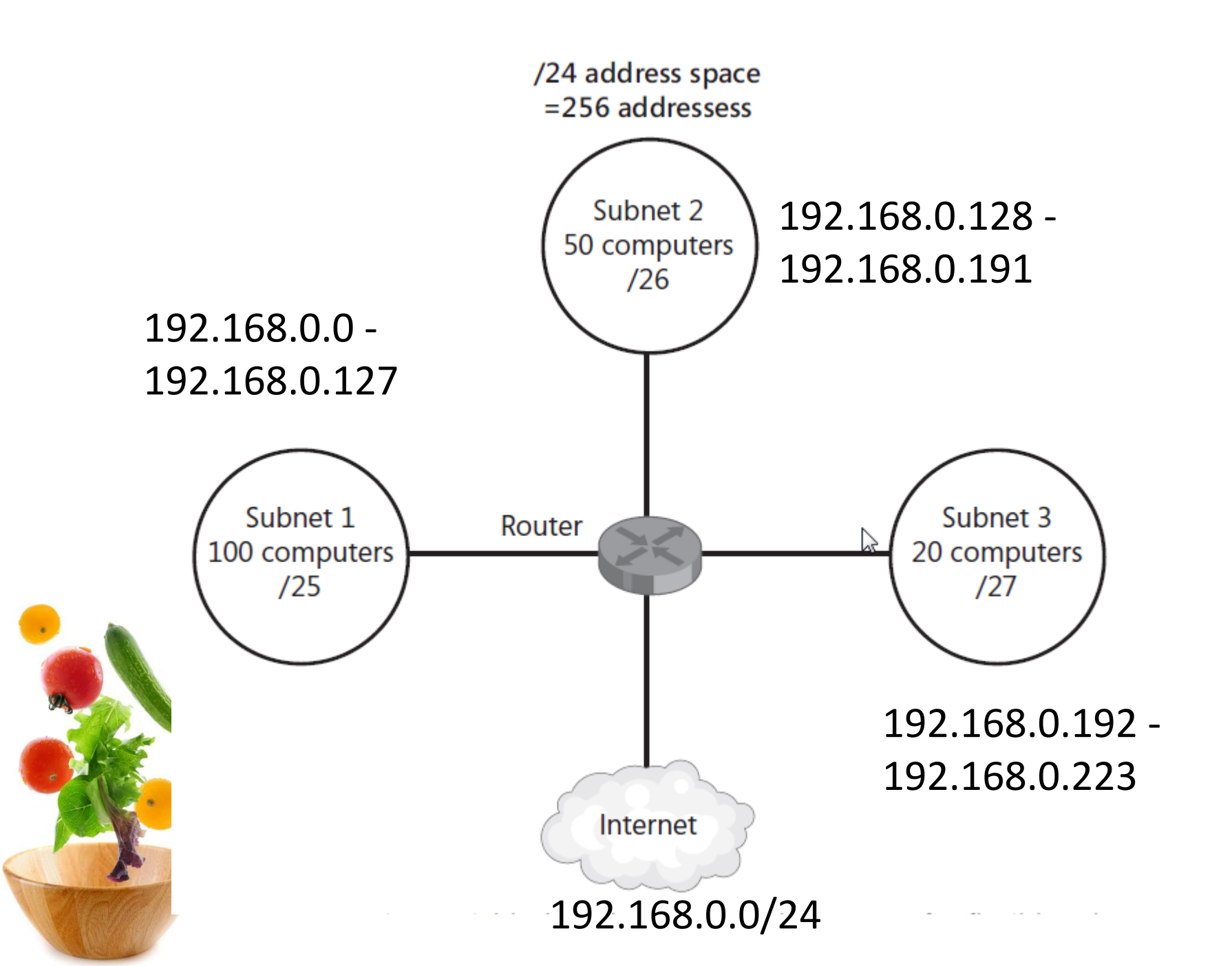

#### IPv6

- IPv6 adresa je 128 bitové číslo
- Počínaje Windows Vista implementováno jako "dual stack"
  - Používá se IPv4 a IPv6 současně
- Odlišný zápis, různé typy adres, podpora autokonfigurace
- Přechodové mechanismy z IPv4

– ISATAP, 6to4, Teredo, IP-HTTPS (Win7)

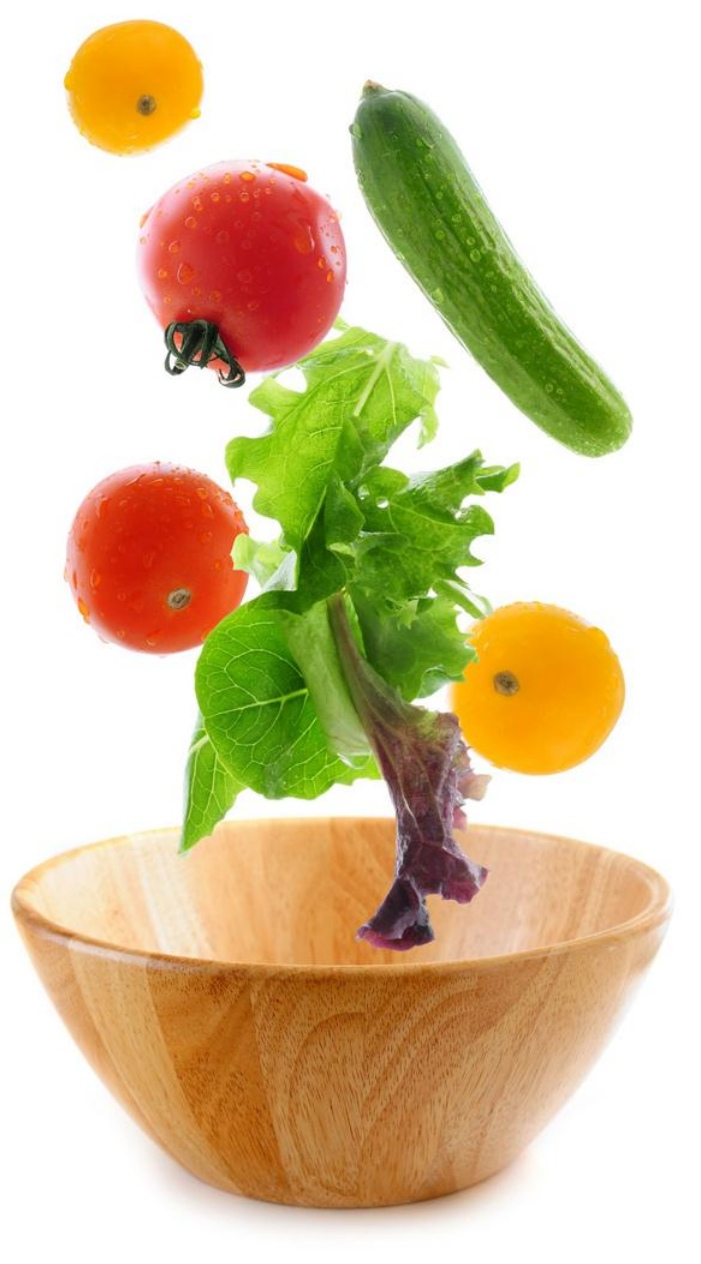

## Demo

- Každý VM má právě 2 síťové adaptéry
  - 1. S IP adresou z privátního rozsahu 192.168.100.X
  - 2. S link local adresou (APIPA) 169.254.X.X
- Adaptér s IP adresou 192.168.100.X slouží pro vzdálené připojení (RDP), síť je sdílena všemi VM. V případě špatné konfigurace nebo změny IP přestane vzdálené připojení fungovat!
  - Pojmenujte tento adaptér WAN na všech VM

- Adaptér s APIPA adresou 169.254.X.X je připojen do sítě pouze mezi vaší skupinkou VM.
  - Pojmenujte tento adaptér LAN na všech VM
  - Nastavte počítači PV176-X-1 (nejnižší port) privátní IP 10.10.1/24 bez DNS a výchozí brány
  - Nastavte počítači PV176-X-2 (druhý nejnižší port) privátní IP 10.10.10.2/24 bez DNS a výchozí brány
  - Otestujte spojení mezi stroji pomocí příkazu ping
     Vyzkoušejte tracert na stroje fss.muni.cz a
     fi.muni.cz
    - Otestujte "pathping", "Ipconfig /all" "arp –a"

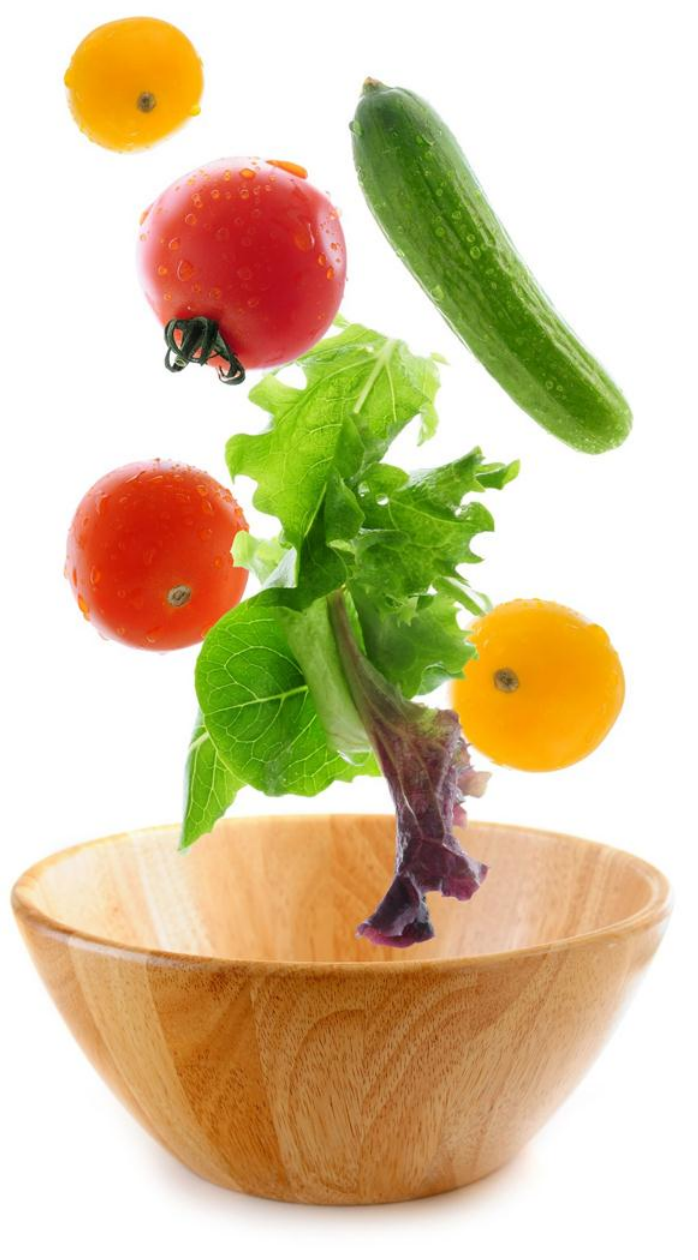

- Dynamic Host Configuration Protocol (DHCP)
  - Automatická konfigurace IP
  - Jednodušší než ruční nastavení pro každý počítač (změny IP adres a dalších parametrů)

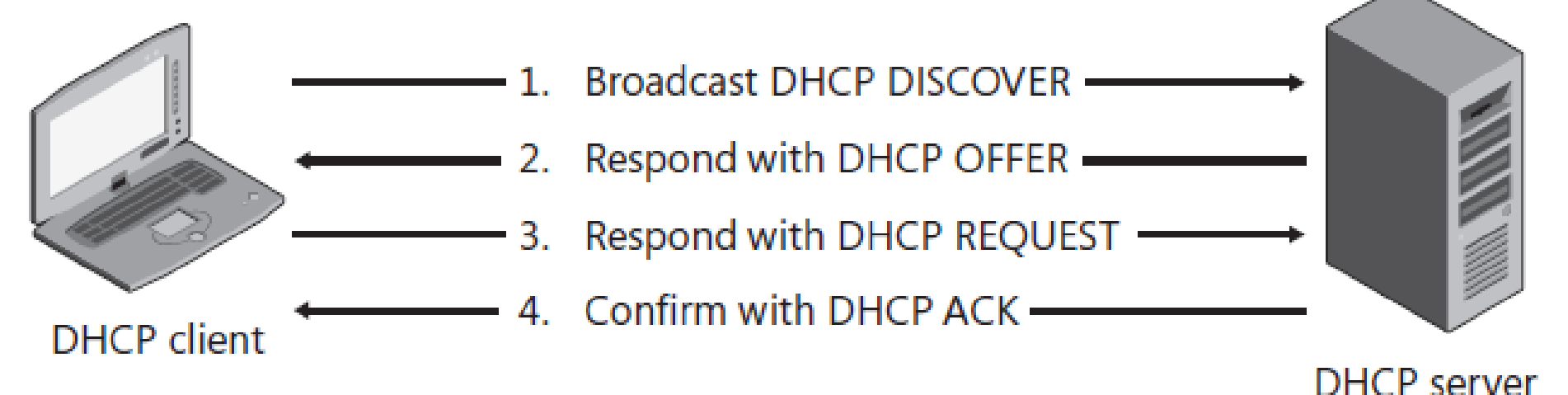

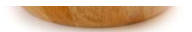

- DHCP server si udržuje databázi IP, které může přidělovat
  - Jakmile IP přidělí klientovi (Lease) označí ji
  - IP je přidělena na konkrétní časový úsek (Lease duration)
  - V polovině tohoto úseku klient požádá o DHCP server prodloužení přidělení
    - Pokud není DHCP online, zkusí znovu v polovině zbývající doby
    - Pokud již uplynulo 87.5% celkové přidělené doby, začne hledat nový DHCP server

- Klient může IP adresu uvolnit (relase) pokud tak neučiní DHCP server ji po celou dobu trvání Lease Duration nikomu nepřidělí.
  - Tam kde se klienti často mění je vhodná kratší doba (např. WiFi či různé hot-spoty) jinak může dojít k vyčerpání dostupných adres
- DHCP Scope rozsah IP adres s parametry sítě (DNS, GW, Lease Duration, Exclusion range...)
- Zpravidla se serverům definují statické IP adresy (pro případ výpadku DHCP)

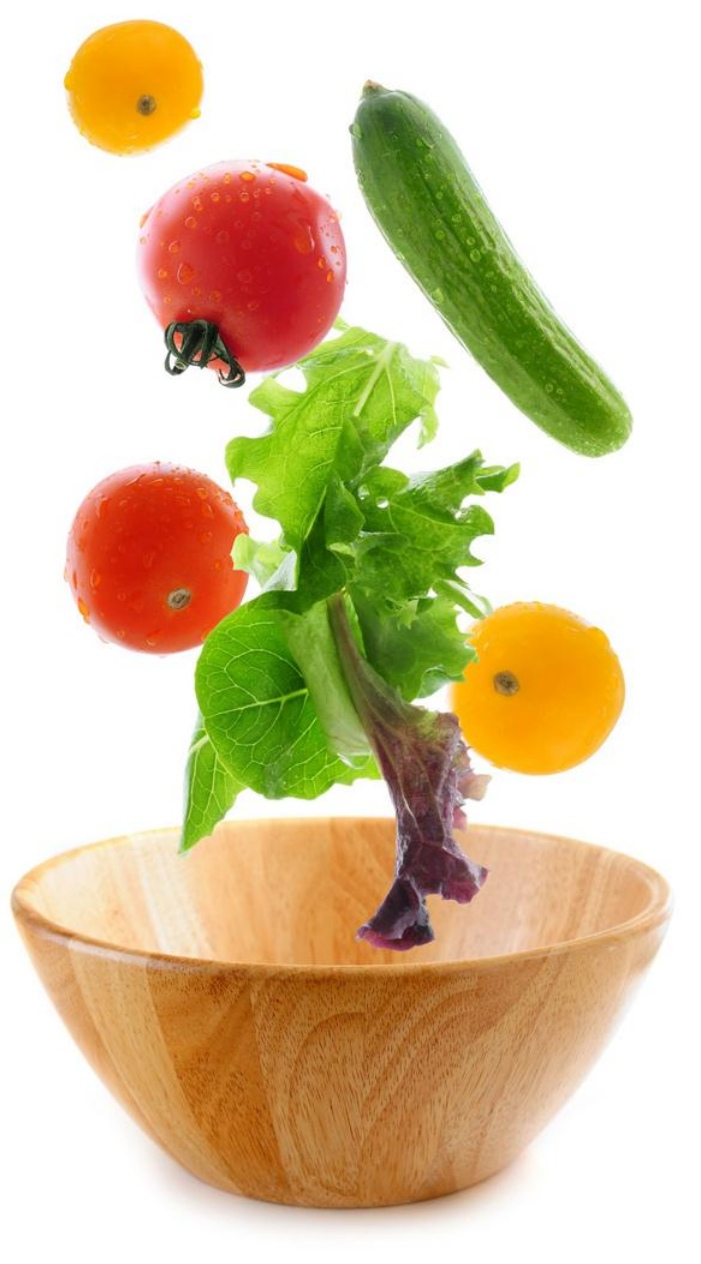

## Demo

- Na VM s nejnižším portem nainstalujte roli DHCP server, binding na adaptér LAN.
  - Tedy nikoliv na adaptér WAN<sup>©</sup>
- Na VM s druhým nejnižším portem taktéž nainstalujte roli DHCP server, binding stejně.
- Zajistěte, aby jeden DHCP server přiděloval IP na LAN adaptéru z rozsahu 10.10.10.100-10.10.10.200
- Pro VM s nejvyšší portem vytvořte rezervaci na IP 10.10.10.50
- Ověřte, že všechny vaše VM mohou mezi sebou komunikovat pomocí adaptérů LAN a mají IP ze správného rozsahu

- Přidejte MAC adresu VM s nejvyšším portem do Deny filter listu, jaké je chování DHCP serveru?
- Vytvořte split-scope pro přidělování IP adres i z druhého DHCP serveru zároveň.